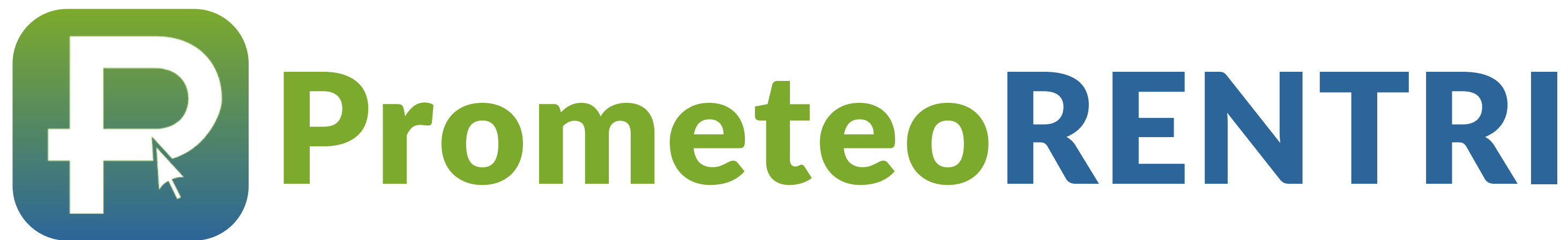

# RENTRI

**REGISTRO ELETTRONICO NAZIONALE** PER LA TRACCIABILITÀ DEI RIFIUTI

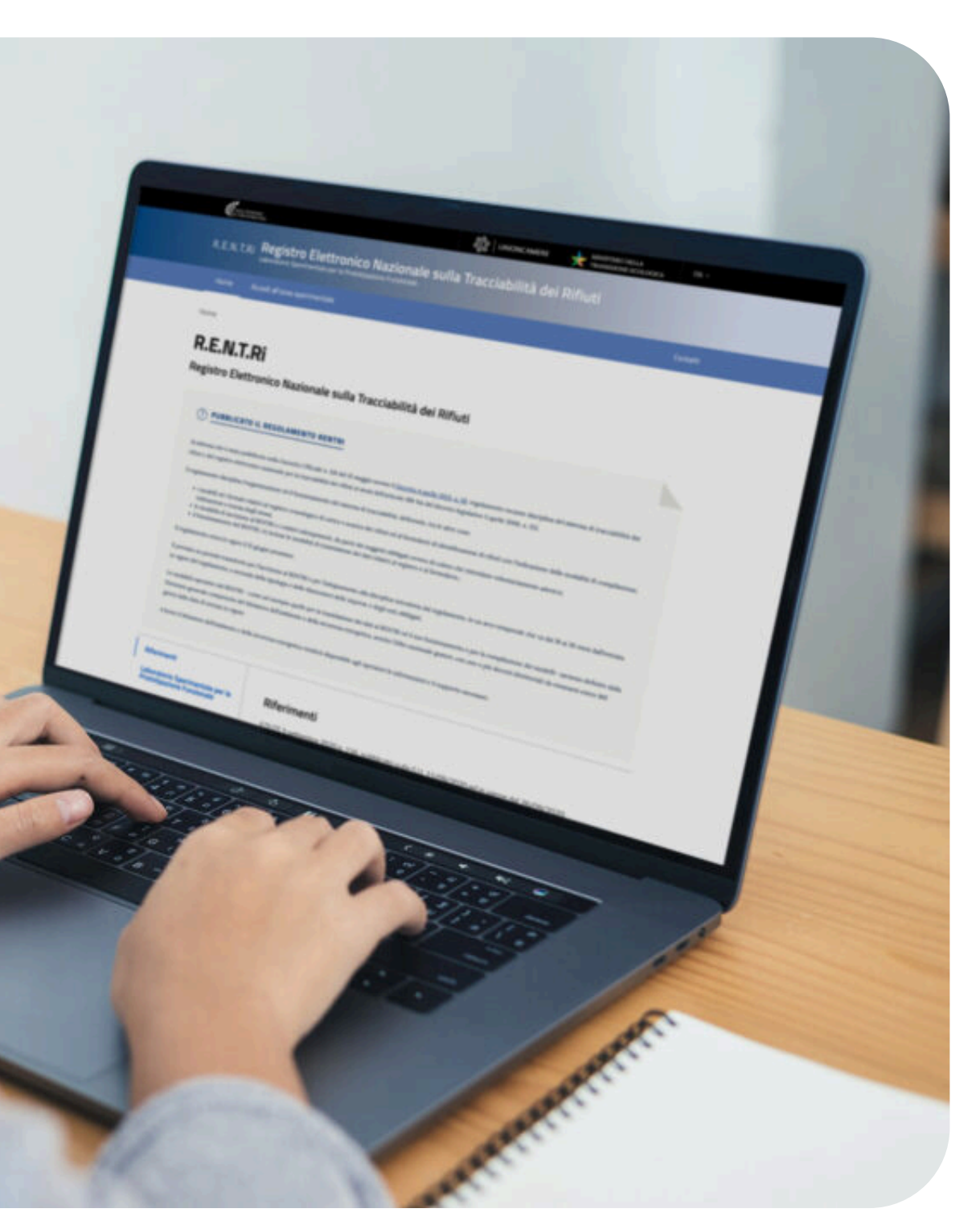

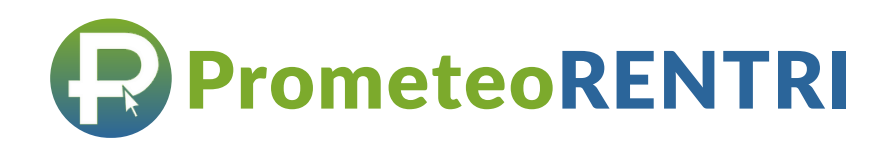

# **Iscrizione al portale del** <> RENTRI

#### L'AREA RENTRI è aperta dal 15/12/2024, iscriviti il prima possibile!

Il legale rappresentante deve registrare le stesse unità locali già gestite con Prometeo (esclusi i cantieri). Può inoltre incaricare colleghi e/o persone esterne o delegare associazioni di categoria per completare l'iscrizione. Se il rappresentate legale farà in autonomia tutta la pratica di iscrizione, di fatto non dovrà né delegare né incaricare nessuno!

#### **GUIDA ALL'ISCRIZIONE**

Trovi il manuale per l'iscrizione fornito dal RENTRI qui: *Manuale RENTRI* Ti consigliamo di guardare questo video tutorial (potrebbe chiarirti ulteriori aspetti rispetto a quello disponibile sul sito del RENTRI): Clicca qui per il video

Suggerimento: Se sei trasportatore conto terzi/intermediario, sul portale RENTRI hai la possibilità di indicare "Trasporto" come attività abbinata alla tua unità locale. Ti consigliamo di limitarti ad indicarlo sulla sede legale (come del resto ragiona da sempre il MUD).

**Nota**: Non contattare l'Help Desk di Prometeo per difficoltà con l'iscrizione al RENTRI, perché non possiamo assisterti. Dovrai inserire dati che solo tu conosci. Fai invece riferimento all'Help Desk del portale RENTRI per supporto.

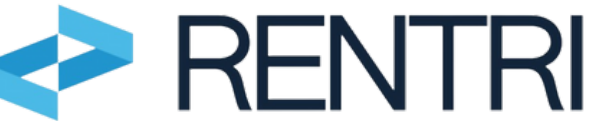

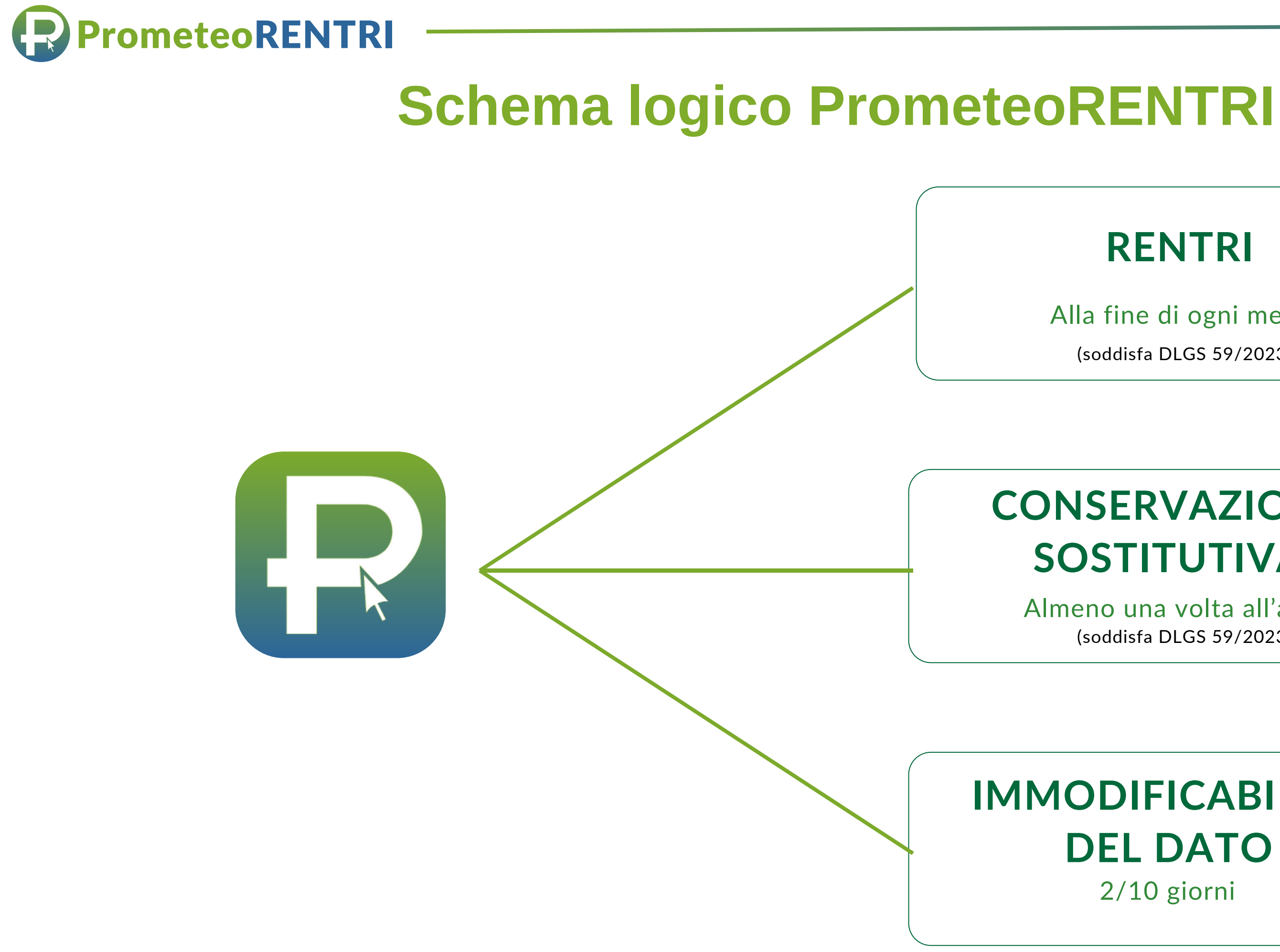

### **RENTRI**

Alla fine di ogni mese

(soddisfa DLGS 59/2023)

### **CONSERVAZIONE SOSTITUTIVA**

Almeno una volta all'anno (soddisfa DLGS 59/2023)

#### IMMODIFICABILITÀ **DEL DATO** 2/10 giorni

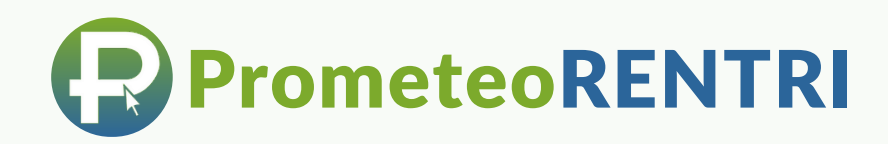

# Su PrometeoRENTRI

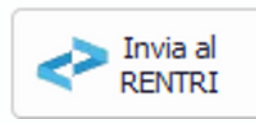

"Invia al RENTRI" è il tasto che trovi su Prometeo.

- Premendolo vengono inviati di default i dati del registro del mese precedente (puoi comunque fare filtro su intervallo temporale diverso), sia al RENTRI che in conservazione.
- Prometeo ti darà alert all'approssimarsi della scadenza.
- È possibile abilitare l'invio anche solo ad utenti specifici.

Nel caso in cui in un mese non facessi delle movimentazioni, non sarai obbligato ad inviare nulla.

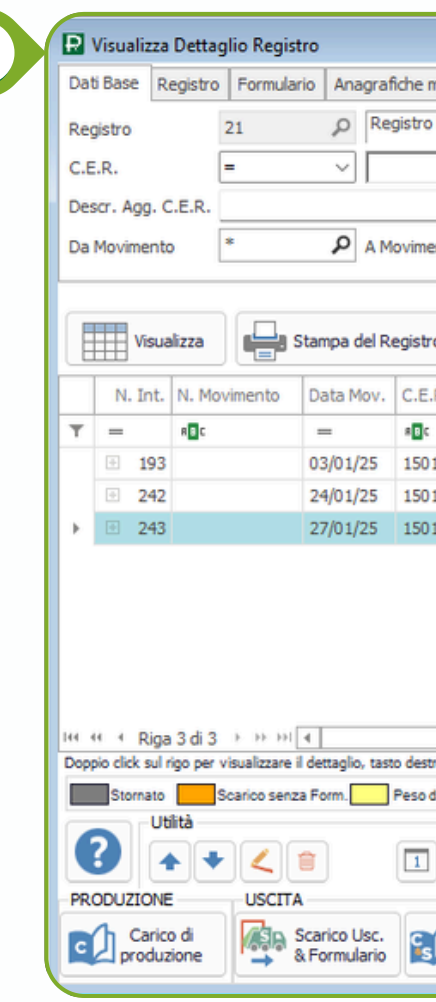

<u>Nota</u>: L'immagine è una videata della versione Desktop di PrometeoRifiuti. Sulla versione Cloud il discorso sarà analogo.

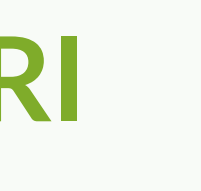

## (1/2)

| C./S. Tipo Operazione      C./S. Tipo Operazione      C./S. Tipo Opera      |
|----------------------------------------------------------------------------------------------------|
| Scorciatoie  Giacenze  Scorciatoie  Scorciatoie  Personalizza Layout Griglia  Default Layout  C./S. Tipo Operazione  C./S. Tipo Operazione  C./S. Tipo Operazione  Personalizza Layout  Personalizza Layout  C./S. Tipo Operazione  C./S. Tipo Operazione  C |
| Descrizione C./S. Tipo Operazione                                                                                                    |
|                                                                                                    |
|                                                                                                    |
| -NR imballaggi di carta e c Carico Carico di produzione nella mi No · · · + 10,00                                                                                                    |
| -NR imballaggi di carta e c Carico Carico di produzione nella mi No · · · + 150,00                                                                                                    |
|                                                                                                    |
| del mouse per accedere ad ulteriori funzionalità.                                                                                                    |
| verif. a dest. Stampato Consolidato Da non inviare al RENTRI OVis, Legenda Carichi 160,00                                                                                                    |
| Invia al                                                                                                    |
| 🔒 🖓 🍇 🎼 Traccia/Rintraccia -                                                                                                    |

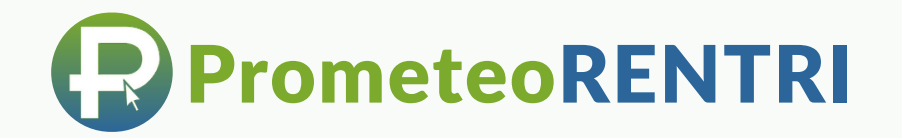

# **Su PrometeoRENTRI** (2/2)

|                                                                                                    | 🗜 Invio al                                                                                                    | RENTRI                                                                                                    |                                                                                                    | - 🗆 X |                                                      |                                        |                                                                                                    |                                                                                                    |                                                                                                    |                                                                                                    |  |
|----------------------------------------------------------------------------------------------------|----------------------------------------------------------------------------------------------------|----------------------------------------------------------------------------------------------------|----------------------------------------------------------------------------------------------------|-------|------------------------------------------------------|----------------------------------------|----------------------------------------------------------------------------------------------------|----------------------------------------------------------------------------------------------------|----------------------------------------------------------------------------------------------------|----------------------------------------------------------------------------------------------------|--|
|                                                                                                    | Registro                                                                                                    | 21 PRegistro PROD CR 2 - Cloud -                                                                                                    | Registro PROD CR 2 - Cloud - RENTRI                                                                                                    |       |                                                      |                                        |                                                                                                    |                                                                                                    |                                                                                                    |                                                                                                    |  |
| 2                                                                                                    | L'ultimo movimento inviato al RENTRI per l'anno 2025 è datato 03/01/2025.<br>Indica la data fino alla quale (compresa) vuoi inviare al RENTRI i movimenti 27/01/2025 📑 🎉 |                                                                                                    |                                                                                                    |       |                                                      | 5 Dati<br>Regi<br>C.E.<br>Dase<br>Da M | Dati Base       Registro       Formulario       Anagrafiche multiple       CER       Vari       Filtri Memorizzati       Aggiorna Dati         Registro       21       P       Registro PROD CR 2 - Cloud - RENTRI         C.E.R.       =            Descr. Agg. C.E.R.                                                                                                    |                                                                                                    | Nascondi  Le giacenze caricate in manuale  Registrazioni stampate/consolidate  Reg. da non stampare Reg. da non inviare al RENTRI  Ricerca per Numero Movimento  I Ufficiale P Interno P H                                                                                                    |                                                                                                    |  |
|                                                                                                    | 3                                                                                                    | rio in conservazione e al RENTRI  Visualizza e  Visualizza e  Visualizza | servazione e al RENTRI Visualizza esiti invii in conservazione e al RENTRI vio al RENTRI — — — — — — — — — — — — — — — — — — —                                                                                                    |       |                                                      | Ţ                                      | Visualizza       Stampa del Registro         N. Int.       N. Movim       Data Mov.       C.E.R.       Descrizione         =       •□c       =       •□c       •□c         242       2025/00000013       24/01/25       150101-NR       imballaggi di ca         243       2025/00000014       27/01/25       150101-NR       imballaggi di ca                                                                                                    | Scorciatoie<br>Giacenze<br>C./S. Tipo Operazione<br>C./S. Tipo Operazione<br>C./S. Tipo Operazione<br>C./C. Carico Carico di produzione nella mi<br>rta e c Scarico Uscita con Formulario | No. Mag. MPS / EOW     Image: Image: Im | rsonalizza Layout Griglia<br>efault Layout  Peso Destino Qta. Scaricata Luogo di Proc<br>Peso Destino Qta. Scaricata Luogo di Proc<br>Peso Destino Qta. Scaricata Luogo di Peso Destino Qta. Scaricata Luogo di Peso Destino Qta. Scaricata Lu |  |
|                                                                                                    |                                                                                                    | Invio in conservazione e al RENTRI Fase 1 - Invio in conservazione dei movime Fase 1b - Vai a scaricare l'esito tramite la v Fase 2 - Invio al RENTRI dei movimenti avv Fase 2b - Vai a scaricare l'esito tramite la v                                                                                                    | conservazione e al RENTRI<br>io in conservazione dei movimenti avvenuto con successo.<br>ii a scaricare l'esito tramite la videata di Esito invii all'interno del menù RENTRI.<br>io al RENTRI dei movimenti avvenuto con successo.<br>ii a scaricare l'esito tramite la videata di Esito invii all'interno del menù RENTRI.<br>io al RENTRI dei movimenti avvenuto con successo.<br>ii a scaricare l'esito tramite la videata di Esito invii all'interno del menù RENTRI.<br>Dei Base<br>Parietro 21 0 [Registro PROD CB.2 - Cloud - RENTRI |       | X                                                    |                                        | 4       Riga 0 di 2 + +++++ 4         0 click sul rigo per visualizzare il dettaglio, tasto destro del mouse per accedere ad socializzare il dettaglio, tasto destro del mouse per accedere ad socializzare il dettaglio, tasto destro dettaglio, tasto destro dettaglio, tasto dettaglio, tasto destro dettaglio, tasto dettaglio, tasto dettaglio, tasto dettaglio, tasto dettaglio, tasto detaglio, tasto detaglio, tasto dettaglio, ta | uberiori funzionalita<br>to Consolidato Da non inviare al RENTRI<br>Traccia/Rintraccia ~<br>VI RACCOLTA<br>htro di Raccolta                                                               | Totali dei movimenti a vide<br>Vis. Legenda<br>Carichi<br>Scarichi<br>Saldo<br>150,<br>160,<br>160,<br>160,<br>160,                                                                                                    | Vis. Legenda<br>Carichi<br>Invia al<br>RENTRI<br>Saldo<br>-10,00                                                                                                    |  |
|                                                                                                    |                                                                                                    | Imitial REMIRI       Imitial conservazione         Imitial REMIRI       Imitial conservazione         Imitial REMIRI       Imitial conservazione         Imitial REMIRI       Imitial conservazione         Imitial REMIRI       Imitial conservazione         Imitial REMIRI       Imitial conservazione         Imitial REMIRI       Imitial conservazione         Imitial REMIRI       Initial conservazione         Imitial REMIRI       Id. Registro REMIRI         Id.       Registro REMIRI         Id.       Registro REMIRI         Id.       Registro REMIRI         Id.       Registro REMIRI         Id.       Registro REMIRI         Id.       Registro REMIRI         Id.       Registro REMIRI         Id.       Registro REMIRI         Id.       Registro REMIRI         Id.       Registro REMIRI         Id.       Registro REMIRI         Id.       Registro REMIRI         Id.       Registro REMIRI         Id.       Registro PROD CR 2 - Cloud - REMIRI         RIVX3JITM9XUD       34eb89cb-1ef3-43ba-b811-3a451         27/01/2025 14:10       DA VERIFICARE                                                                                                    |                                                                                                    |       | Esito Data/ora Verifica<br>*@c ==<br>0 DA VERIFICARE |                                        | Una volta invia<br>registro divent<br>vengono cor<br>diventavano ve<br>registro in defir                                                                                                    | ta al RENTRI e i<br>ano (ve<br>nsolidati/bloccat<br>rde chiaro nel n<br>nitiva, bloccando                                                                                                 | ≀l e in conservazione i righi del<br>(verde scuro) perché i dati<br>occati (così come oggi<br>nel momento in cui stampavi il<br>andolo).                                                                                                    |                                                                                                    |  |
| Image: Second and Second and Second |                                                                                                    |                                                                                                    |                                                                                                    |       | rlcare Ok Errore                                     |                                        |                                                                                                    |                                                                                                    |                                                                                                    |                                                                                                    |  |